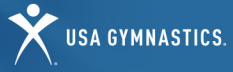

## ADULT MEMBER HOW-TO GUIDE

## **ADULT MEMBERSHIP RENEWAL (18+)**

|   | STEP 1  | Individual logs in to <u>usagym.org</u> with their                                                                                       |
|---|---------|----------------------------------------------------------------------------------------------------|
|   |         | Note: If you do not know your username,                                                                                                  |
|   |         | email membership@usagym.org.                                                                                                    |
|   | STEP 2  | Click "Member Services" on top tool bar.                                                                                                 |
|   | STEP 3  | Select "My Profile" on the left toolbar.                                                                                                 |
|   | STEP 4  | Select <i>"Manage Memberships"</i> at the top of your profile page.                                                                      |
|   | STEP 5  | Click on the individual you would like to renew.                                                                                         |
|   | STEP 6  | Review the membership options and click <i>"Continue"</i> .                                                                              |
|   | STEP 7  | Confirm the member's membership information. Select <i>"Make Changes"</i> or <i>"Continue"</i> .                                         |
|   | STEP 8  | Select the appropriate membership to purchase.<br>Questions about what membership/discipline to<br>select? Click <u>here</u> .           |
|   | STEP 9  | Edit or remove the member's club affiliation.                                                                                            |
| ę | Step 10 | Review Safe Sport information and click the acknowledgement.                                                                             |
|   | STEP 11 | Review the membership agreement, agree to the terms and click "Submit".                                                                  |
| 9 | STEP 12 | Edit billing information, contact information and enter payment.                                                                         |
| ļ | STEP 13 | Click "Submit Payment".                                                                                                    |
| 5 | STEP 14 | You will be redirected to a transaction<br>confirmation page. You will receive a purchase<br>confirmation and purchase receipt by email. |
|   |         |                                                                                                    |

## **ADULT NEW MEMBERSHIP PURCHASE (18+)**

| STEP 1  | Individual will create a profile on <u>usagym.org</u> .<br>Click <i>"Member Login"</i> and select <i>"Register here"</i> .                                                            |
|---------|----------------------------------------------------------------------------------------------------|
| STEP 2  | If you already have a USA Gymnastics member<br>number, enter it in the member number field.<br>Then enter the required user and personal<br>information and click <i>"Register"</i> . |
| STEP 3  | Once you have logged in, select <i>"Manage Memberships"</i> at the top of your profile page.                                                                                          |
| STEP 4  | Click the individual you would like to purchase a membership for.                                                                                                    |
| STEP 5  | Review the membership information and click "Continue".                                                                                                    |
| STEP 6  | Confirm the member's membership information. Select <i>"Make Changes"</i> or <i>"Continue"</i> .                                                                                      |
| STEP 7  | Select the appropriate membership to purchase.<br>Questions about what membership/discipline to<br>select? Click <u>here</u> .                                                        |
| STEP 8  | Add the member's club affiliation.                                                                                                    |
| STEP 9  | Review Safe Sport information and click the acknowledgement.                                                                                                    |
| Step 10 | Review the membership agreement, agree to the terms, and click "Submit".                                                                                                    |
| STEP 11 | Review and edit billing information, contact information and enter payment.                                                                                                    |
| STEP 12 | Click "Submit Payment".                                                                                                    |
| STEP 13 | You will be redirected to a transaction<br>confirmation page. You will receive a purchase<br>confirmation and purchase receipt by email.                                              |

To review and edit membership information, print a membership card, change club affiliations, and add a role/discipline, access your My Profile page by logging <u>usagym.org</u> with your username and password.